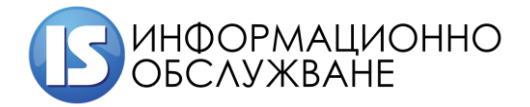

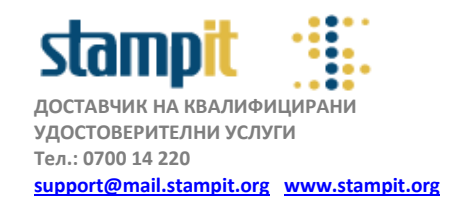

## Практическо ръководство за настройка на e-mail клиент за работа с пощенски кутии в домейн @mbox.is-bg.net

Забележка: Това ръководство е предназначено единствено за клиенти, притежаващи електронна пощенска кутия в домейн <u>xxx@mbox.is-bg.net</u>

Настройките на пощенския сървър са както следва:

| Settings /Настройки/        | Name/Имe/      | Port /порт/   |
|-----------------------------|----------------|---------------|
| Incoming mail server (POP3) | mbox.is-bg.net | 995 – SSL/TLS |
| Outgoing mail server (SMTP) | mbox.is-bg.net | 465 – SSL/TLS |

## 1. Настройка на MS Outlook 2010/2013/2016

От меню File се избира Accounts. Избирате Add -> Mail....

| Repair Account                                                                                                    | $\times$ |
|----------------------------------------------------------------------------------------------------|----------|
| Auto Account Setup<br>Outlook can automatically configure many email accounts.                                         | ×        |
| ● E-mail <u>A</u> ccount                                                                                               |          |
| Your Name: Елин Колев<br>Example: Ellen Adams                                                                          |          |
| E-mail Address: e.kolev@mbox.is-bg.net                                                                                 |          |
| Example: ellen@contoso.com  Password: Retype Password: Type the password your Internet service provider has given you. |          |
| ○ <u>M</u> anual setup or additional server types                                                                      |          |
| < <u>B</u> ack <u>N</u> ext >                                                                                          | Cancel   |

Фиг.1

| Repair Account                                                                                                    | ×      |
|----------------------------------------------------------------------------------------------------|--------|
| Congratulations!                                                                                                    | ×      |
| Configuring                                                                                                    |        |
| Outlook is completing the setup for your account. This might take several minutes.<br>Stabilishing network connection<br>Searching for e.kolev@mbox.is-bg.net settings<br>Log on to server and send a test e-mail message<br>Your POP3 e-mail account is successfully configured. |        |
| < Back Finish                                                                                                    | Cancel |

Фиг. 2

Проверете настройките на Вашия акаунт дали са конфигурирани коректно. Те следва да са същите като посочените на фиг. 3

| Internet E-mail Settings ×                                                    |
|-------------------------------------------------------------------------------|
| General Outgoing Server Advanced                                              |
| Server Port Numbers                                                           |
| Incoming server (POP3): 995 Use <u>D</u> efaults                              |
| This server requires an encrypted connection (SSL)                            |
| Outgoing server (SMTP): 465                                                   |
| Use the following type of en <u>c</u> rypted connection: SSL 🗸                |
| Server Timeouts                                                               |
| Short 💶 Long 1 minute                                                         |
| Delivery                                                                      |
| ✓ Leave a copy of messages on the server ✓ Remove from server after 14 	 days |
| Remove from server when deleted from 'Deleted Items'                          |
|                                                                               |
|                                                                               |
|                                                                               |
|                                                                               |
|                                                                               |
| OK Cancel                                                                     |

Фиг. 3

## 2. Настройка на имейл клиент Mozilla Thunderbird

От Tools>Accounts settings>Account Actions се избира Add Mail Account (Инструменти>настройки на регистрацията>Добавяне на поща)

|             | Security           |                      | ¥     | ,                                |   |  |  |  |  |
|-------------|--------------------|----------------------|-------|----------------------------------|---|--|--|--|--|
|             | <u>A</u> cc        | ount Actions         | ÷     |                                  |   |  |  |  |  |
|             | <u>A</u> dd        | Mail Account         |       |                                  |   |  |  |  |  |
|             | Add                | <u>C</u> hat Account |       |                                  |   |  |  |  |  |
|             | Add                | <u>F</u> eed Account |       | генерира                         |   |  |  |  |  |
|             | Add Other Account  |                      |       |                                  |   |  |  |  |  |
|             | Set a              | s <u>D</u> efault    |       |                                  |   |  |  |  |  |
|             | <u>R</u> emo       | ove Account          |       | ]                                |   |  |  |  |  |
| Set U       | p an Existing      | g Email Account      |       | ×                                | _ |  |  |  |  |
| Ŷ           | ′our <u>n</u> ame: | Елин Колев           |       | Your name, as shown to others    |   |  |  |  |  |
| <u>E</u> ma | il address         | e.kolev@mbox.is      | -bg.r | .ne Your existing email address  |   |  |  |  |  |
|             | Password:          | •••••                |       |                                  |   |  |  |  |  |
|             |                    | Re <u>m</u> ember pa | sswo  | ord                              |   |  |  |  |  |
|             |                    |                      |       |                                  |   |  |  |  |  |
|             |                    |                      |       |                                  |   |  |  |  |  |
|             |                    |                      |       |                                  |   |  |  |  |  |
|             |                    |                      |       |                                  |   |  |  |  |  |
|             |                    |                      |       |                                  |   |  |  |  |  |
|             |                    |                      |       |                                  |   |  |  |  |  |
| Ge          | t a new ema        | il address           |       | <u>C</u> ontinue C <u>a</u> ncel |   |  |  |  |  |

Фиг. 4

| Set Up an Existing   | Set Up an Existing Email Account                                  |               |      |      |   |           | ×                |                 |                 |
|----------------------|-------------------------------------------------------------------|---------------|------|------|---|-----------|------------------|-----------------|-----------------|
| Your <u>n</u> ame:   | Елин Коле                                                         | wn to otł     | ners |      |   |           |                  |                 |                 |
| Email address:       | e.kolev@mbox.is-bg.ne Your existing emai                          |               |      |      |   |           |                  |                 |                 |
| <u>P</u> assword:    |                                                                   |               |      |      |   |           |                  |                 |                 |
|                      | Remember password                                                 |               |      |      |   |           |                  |                 |                 |
| A Thunderbird        | 🏝 Thunderbird failed to find the settings for your email account. |               |      |      |   |           |                  |                 |                 |
|                      |                                                                   | Server hostna | me   | Port |   | SSL       |                  | Authentication  |                 |
| Incoming: P          | OP3 ~                                                             | mbox.is-bg.n  | et   | 995  | ~ | SSL/TLS   | ~                | Normal password | ~               |
| Outgoing: SI         | МТР                                                               | mbox.is-bg.n  | et ~ | 465  | ~ | SSL/TLS   | ~                | Normal password | ~               |
| Username: In         | coming:                                                           | e.kolev       |      |      |   | Outgoing: |                  | e.kolev         |                 |
| <u>A</u> dvanced con | fig                                                               |               |      |      |   |           | Re- <u>t</u> est | Done            | C <u>a</u> ncel |

Фиг.5

Вашият акаунт е конфигуриран за получаване и изпращане на писма в домейн mbox.is-bg.net

Ако имате някакви препоръки или забележки по настоящата инструкция, не се колебайте да се свържете с нас.

Тел. +359 889000449 – Елин Колев

Тел. +359 888772451 – Ивайло Дойнов

email: support@mail.stampit.org

email: support@mbox.is-bg.net